# <u>הדרכה – עבודה עם זום במודל</u>

כניסה למודל:

MOODLE >> אתר מכללה טכנולוגית באר שבע >> סגל >> פורטל מרצה

1. נכנסים לקורס המבוקש. מפעילים "מצב עריכה"

| עריכה 💽 | מצב 🔷 🗸       | 8 ₽ ♠ | ורטל המכללה     | מערכת פ | י ניהול ה | ים בקורסים של | ראשי עדכונ | מכללה<br>טכנולוגית<br>אר שבע | $\nabla^{\Delta}$ |
|---------|---------------|-------|-----------------|---------|-----------|---------------|------------|------------------------------|-------------------|
| >       |               |       |                 |         | וב        | ור מחש        | ןות מד     | בדיק                         | ≡                 |
|         |               |       | אפשרויות נוספות | דוחות   | ציונים    | משתתפים       | הגדרות     | קורס                         |                   |
|         | תצוגה מצומצמת |       |                 |         |           |               | מבוא       | ~                            |                   |
|         |               |       |                 |         |           |               | לוח הודעות |                              |                   |

2. הוספת משאב או פעילות:

# בדיקות מדור מחשוב

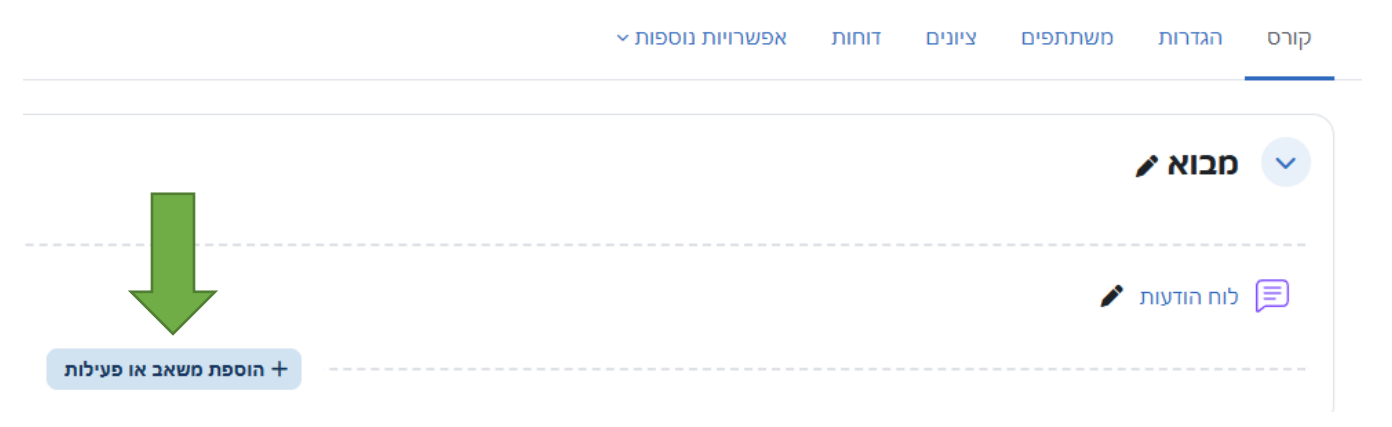

#### 3. בחירת משאב ZOOM

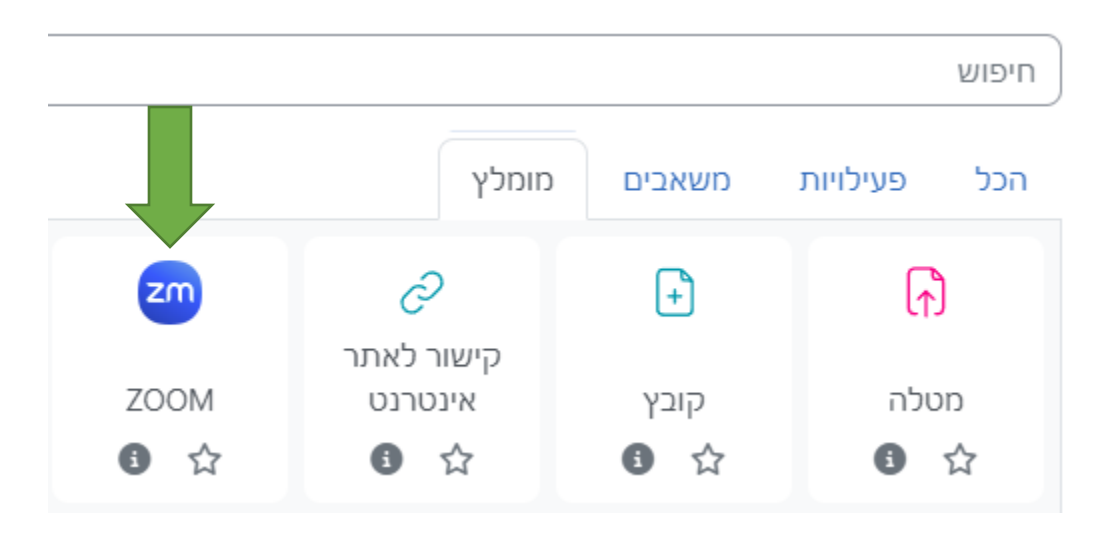

4. הגדרה ראשונית של משאב ZOOM:

לתת שם למשאב,

ללחוץ על שמירת שינויים וחזרה לקורס

# I הוספת כלי/תוכן חיצוני (LTI) ל- יחידת־הוראה 4

| עצוגה מורחבת                              | • הגדרות כלליות    |
|-------------------------------------------|--------------------|
|                                           | שם פעילות 🔒        |
|                                           | בחירת תוכן         |
|                                           | הגדרות נוספות      |
|                                           | פרטיות 🔹           |
|                                           | ציונים 🗧           |
|                                           | הגדרות רכיב כלליות |
|                                           | הגבלת גישה         |
|                                           | תגים ♦             |
|                                           | מיומנויות          |
| ו וחזרה לקורס שמירת השינויים והצגתם ביטול | שמירת שינויים      |

להגדיר <mark>רק</mark> שם לפעילות/משאב\*

## 5. כניסה למשאב שנוצר:

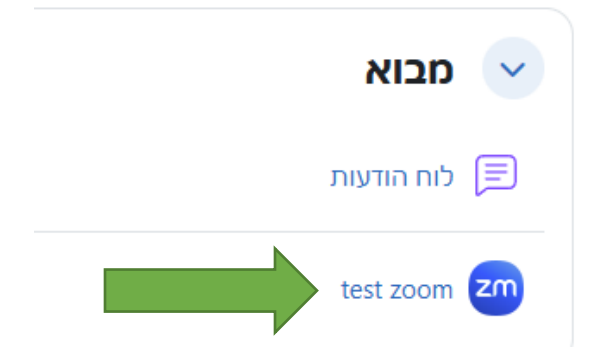

6. כניסה בשביל יצירת מפגשים: "Schedule a New Meeting

| page needs to be configured.<br>All My Zoom Meetings/Recordings | Schedule a New Meeting : |
|-----------------------------------------------------------------|--------------------------|
| All My Zoom Meetings/Recordings                                 | Schedule a New Meeting   |
|                                                                 | Get Training 良           |
|                                                                 |                          |
| Meeting ID                                                      |                          |
|                                                                 |                          |
|                                                                 | Meeting ID               |

#### 7. הגדרה של מפגש:

| • | • |                                      |                                                                                                    | test zoom |  |  |  |
|---|---|--------------------------------------|----------------------------------------------------------------------------------------------------|-----------|--|--|--|
|   |   |                                      | For improved security the Approved Domains section of the LTI Pro configuration page needs to be configured. | ×         |  |  |  |
|   |   | zoom                                 |                                                                                                    |           |  |  |  |
|   |   | Course Meetings > Schedule a Meeting |                                                                                                    |           |  |  |  |
|   |   | Торіс                                | מפגש ראשון                                                                                                   |           |  |  |  |
|   |   | Description (Optional)               | Enter your meeting description                                                                               |           |  |  |  |
|   |   | When                                 | 07/21/2020                                                                                                   |           |  |  |  |
|   |   | Duration                             | $1 \sim hr 0 \sim min$                                                                                       |           |  |  |  |

#### שם מפגש – Topic

When – מתי מתחיל המפגש, אפשר להתחיל את המפגש לפני הזמן

#### Duration – משך זמן של מפגש

8. אפשרויות של מפגש:

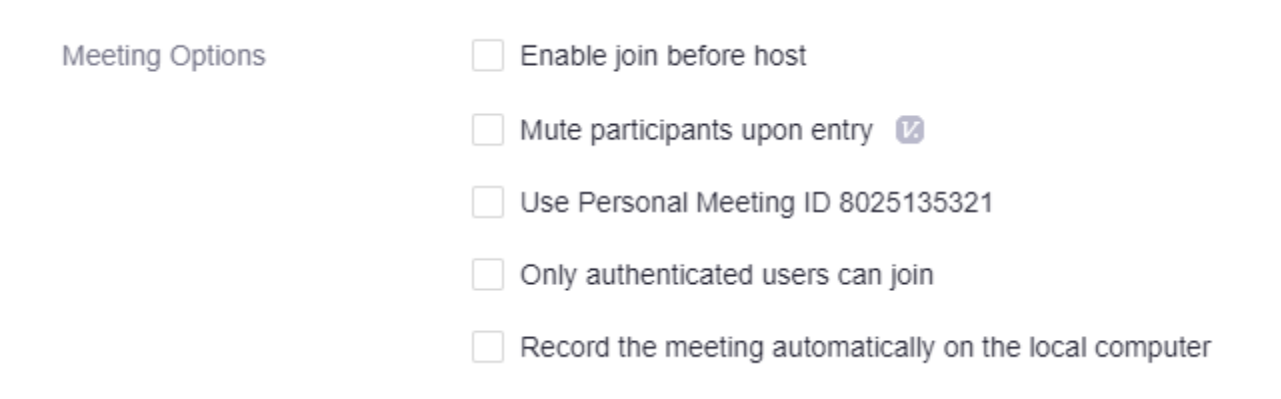

Enable join before host – מאפשר למשתתפים/תלמידים להכנס לפני המרצה

Mute participants upon entry – כאשר משתתפים מתחברים למפגש הם יהיו במצב השתק

Record the meeting automatically on the local computer – מתחיל הקלטה אוטומטית ושומר למחשב

בסיום הגדרה של מפגש יש לשמור:

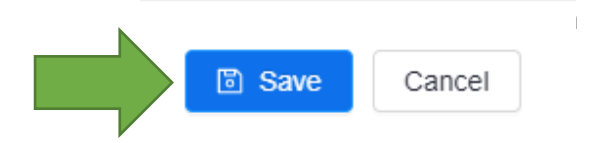

- 0

| tect | 7    | $\sim$                   | m |
|------|------|--------------------------|---|
| (CSI | L Z' | $\mathcal{O}\mathcal{O}$ |   |

| zoom                        |                                                                                                    |                     |
|-----------------------------|----------------------------------------------------------------------------------------------------|---------------------|
| Course Meetings > Manage "I | מפגש ראשו                                                                                               |                     |
| Торіс                       | מפגש ראשון                                                                                              |                     |
| Time                        | Jul 21, 2020 10:00 AM Jerusalem<br>Add to 🛐 Google Calendar I of Outlook Calendar (.ics) Vahoo Calendar |                     |
| Meeting ID                  | 990 1022 0366                                                                                           |                     |
| Invite Attendees            | Join URL: https://zoom.us/y99010220366                                                                  | Copy the invitation |

|                 |                                                                 | test zoon                                  |
|-----------------|-----------------------------------------------------------------|--------------------------------------------|
| ecurity         | × Passcode × Walling Room                                       |                                            |
| ideo            | Host off<br>Participant off                                     |                                            |
| udio            | Telephone and Computer Audio                                    |                                            |
| leeting Options | $\times$ Enable join before host                                |                                            |
|                 | × Mute participants upon entry                                  |                                            |
|                 | × Use Personal Meeting ID 8025135321                            |                                            |
|                 | $\times$ Only authenticated users can join                      |                                            |
|                 | $\times$ Record the meeting automatically on the local computer |                                            |
|                 | ☐ Delete this Meeting                                           |                                            |
|                 | ☐ Delete this Meeting                                           |                                            |
|                 | עכשין                                                           | <ul> <li>אפשרות להתחיל את המפגש</li> </ul> |

- אפשרות להתחיל את המפגש עכשיו
  - אפשרות לערוך את המפגש •
  - אפשרות למחוק את המפגש

9. אם נחזור חזרה לעמוד הראשון של משאב ZOOM נראה את המפגש שנוצר

|                                                  |                                       |                                           |                                         | test zo              |
|--------------------------------------------------|---------------------------------------|-------------------------------------------|-----------------------------------------|----------------------|
|                                                  | For improved security the Ap          | proved Domains section of the LTI Pro con | figuration page needs to be configured. | ×                    |
| ZOOM<br>Your current Time Zone is (GMT+          | -03.00) Jerusalem. 🖉                  |                                           | All My Zoom Meetings/Recordings Sol     | redule a New Meeting |
| Upcoming Meetings Pre<br>Show my course meetings | evious Meetings Personal Meeting Roor | m Cloud Recordings                        |                                         | Get Training 良       |
| Start Time                                       | Торіс                                 |                                           | Meeting ID                              |                      |
| Today<br>10:00 AM                                | מפגש ראשון                            |                                           | 990 1022 0366                           | Start Delete         |
|                                                  |                                       |                                           |                                         | < 1 >                |

בשביל להתחיל את מפגש יש ללחוץ על START, בשביל למחוק מפגש יש ללחוץ על DELETE \*סטודנטים יראו כפתור של JOIN

10. לוחצים על START, יפתח דף אינטרנט של זום.

| Open Zoom Meetings?                                                   |
|-----------------------------------------------------------------------|
| https://zoom.us wants to open this application.                       |
| Always allow zoom.us to open links of this type in the associated app |
|                                                                       |
| Open Zoom Meetings Cancel                                             |
| לתת הרשאה לזום תמיד לפתוח את הלינקים מסוג זה                          |
| אם לא מותקן ZOOM במחשב, יפתח לינק להורדה והתקנה של ZOOM               |

## פתיחת <u>ZOOM</u> בדיקת מיקרופון ורמקולים/אוזניות

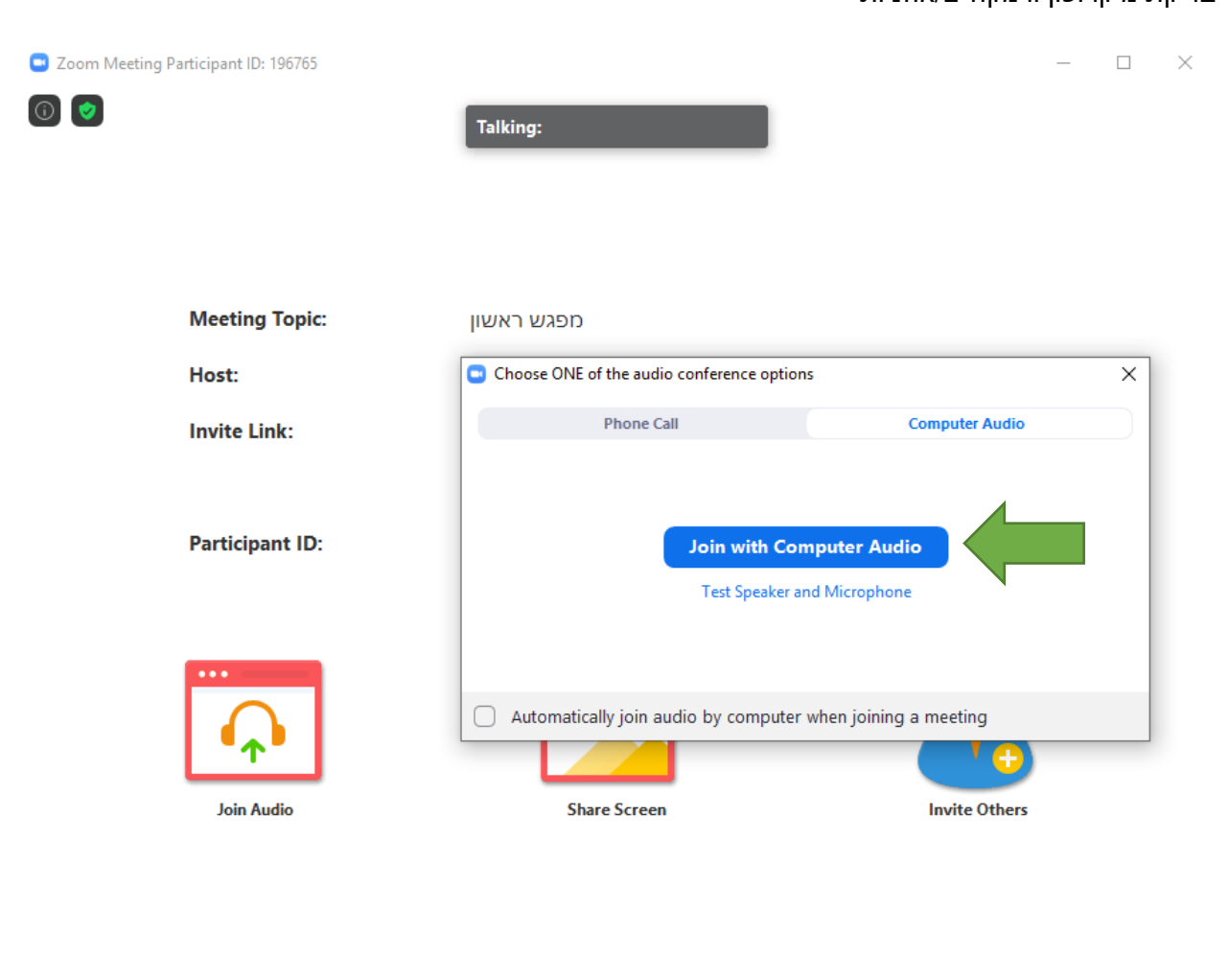

| <u>^</u> ^ | <b>//</b>   | ÷        | <b>4</b> 1 ^ | <b>—</b> | 1            | $\bigcirc$ | End |
|------------|-------------|----------|--------------|----------|--------------|------------|-----|
| Join Audio | Start Video | Security | Participants | Chat     | Share Screen | Record     |     |

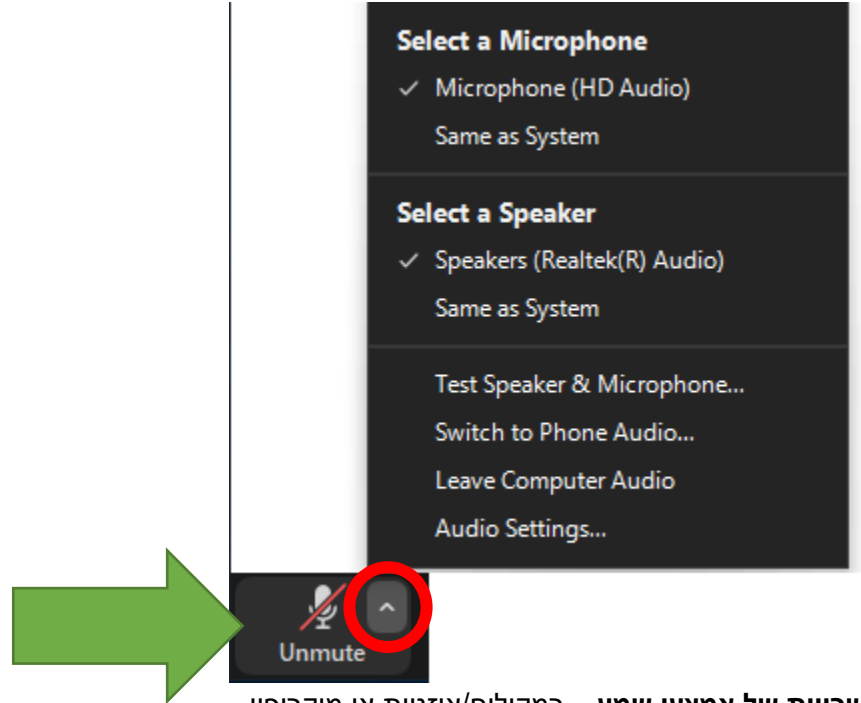

אפשרויות של אמצעי שמע – רמקולים/אוזניות או מיקרופון לחיצה על כפתור Unmute כדי להפעיל את המיקרופון

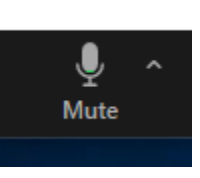

לחיצה על כפתור mute כדי להשתיק את המיקרופון

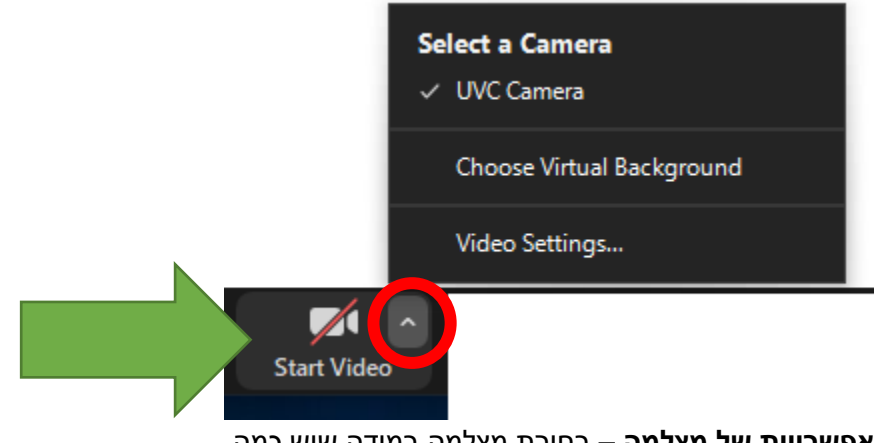

<u>אפשרויות של מצלמה</u> – בחירת מצלמה במידה שיש כמה לחיצת על כפתור START VIDEO יפעיל את המצלמה

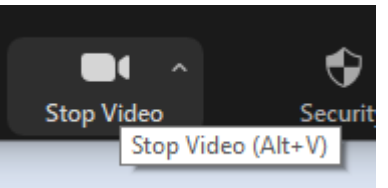

לחיצת על כפתור STOP VIDEO יסגור את המצלמה

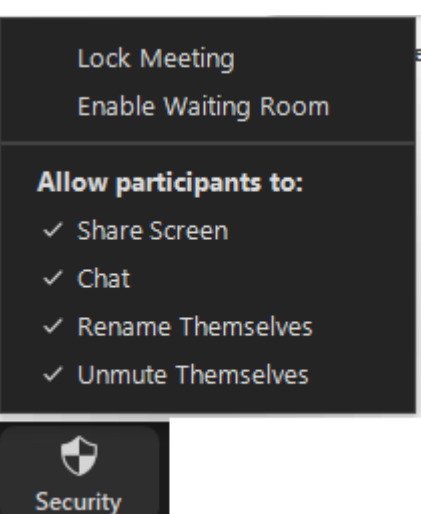

:Allow participants to - אפשרויות בשביל המשתתפים

Lock Meeting – לסגור כניסה למשתתפים נוספים

Share Screen – משתתפים יכולים לשתף מסך Chat – משתתפים יכולים להתשמש בצ'אט

Enable Waiting Room – לאפשר חדרי המתנה בשביל משתתפים לפני שהמרצה נכנס

Rename Themselves – משתתפים יכולים לשנות לעצמם את השם שיופיע Unmute Themselves – משתתפים יכולים לבטל השתק של מיקרופון

<u>אפשרויות אבטחה:</u>

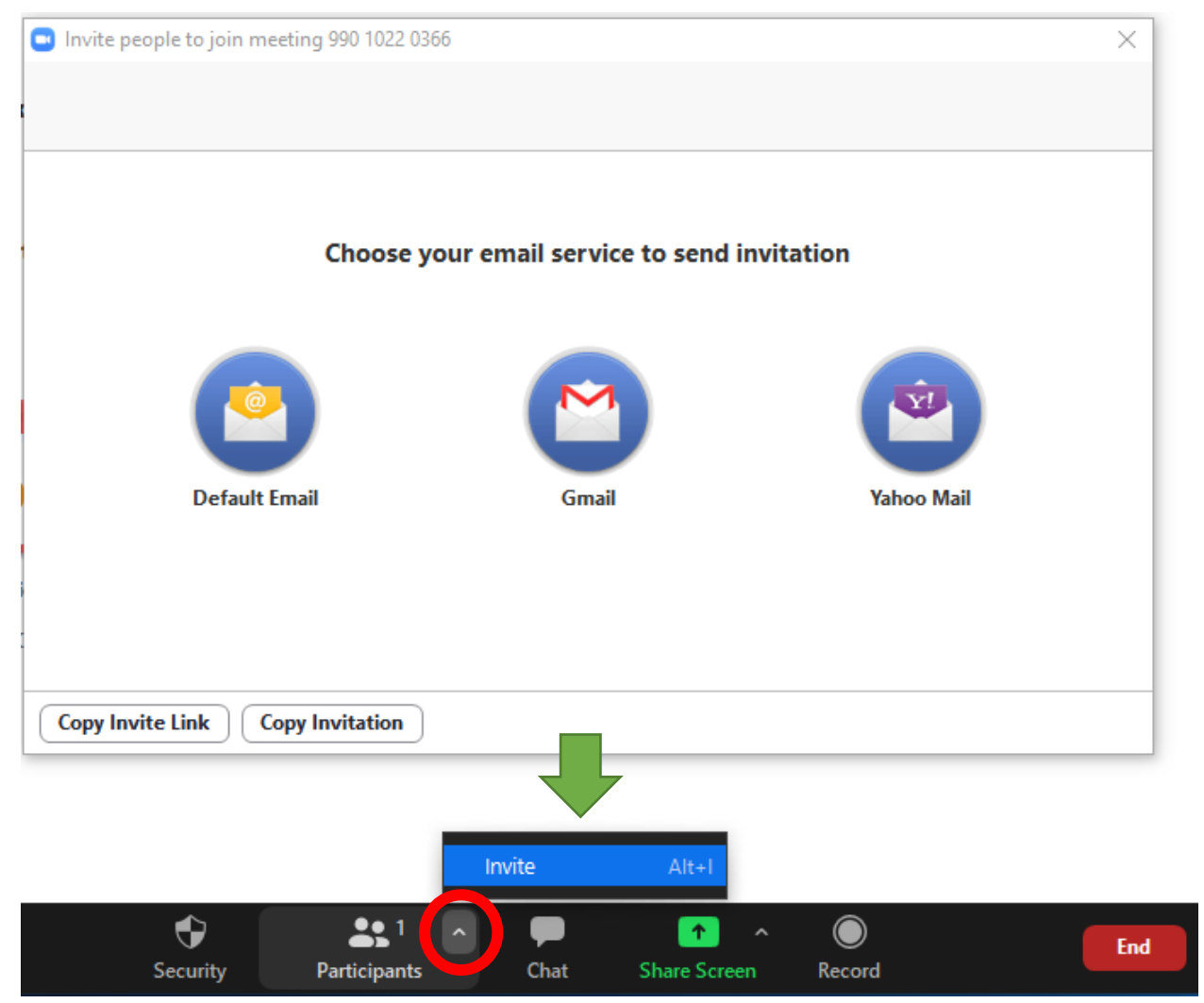

אפשרות להזמין למפגש משתתפים בעזרת שליחת לינק למפגש במייל.

#### צ'אט:

לוחצים על כפתור CHAT

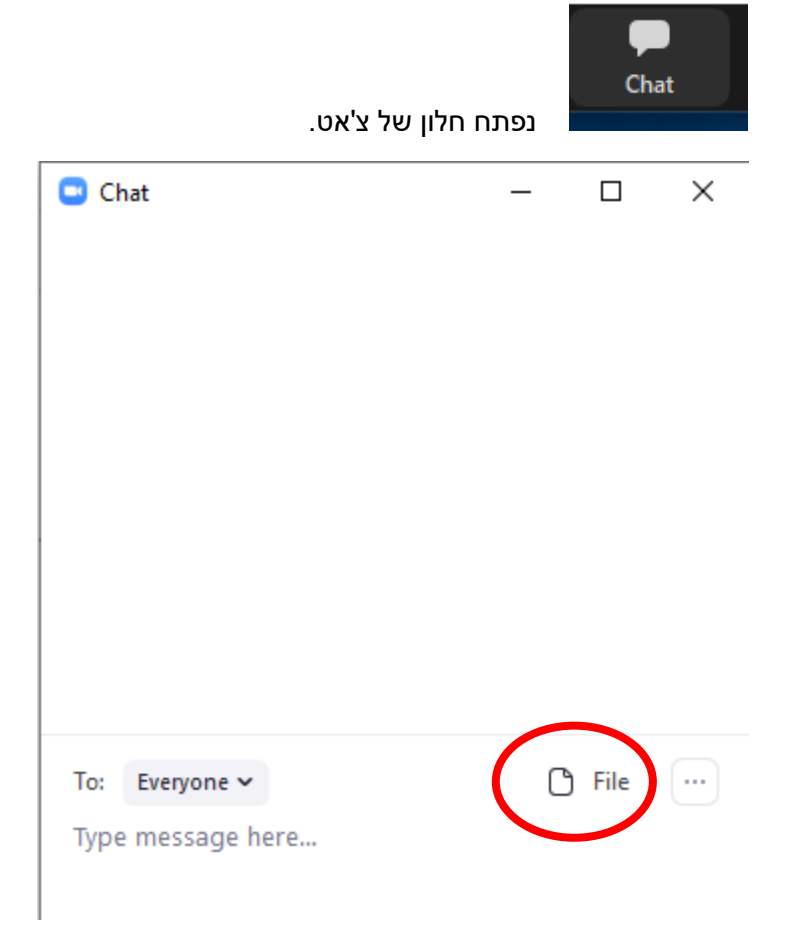

#### ניתן לשלוח קבצים בצ'אט בשביל משתתפים אחרים.

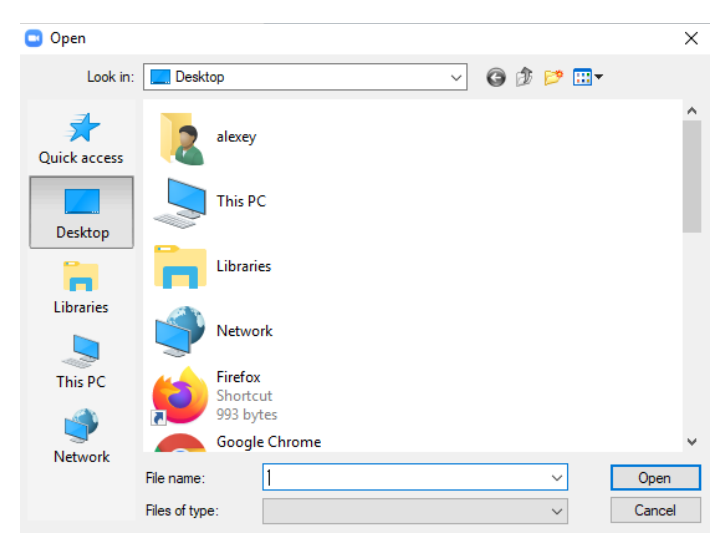

אפשרויות של צ'אט, שליטה על משתתפים:

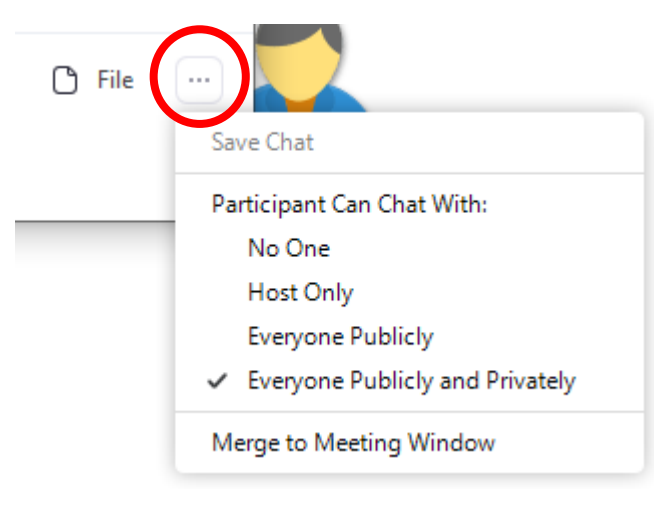

לתת הרשאות למשתתפים, למי הם יכולים לכתוב בצ'אט:

No one – משתתפים לא יכולים לכתוב לאף אחד בצ'אט

Host Only – משתתפים יכולים לכתוב רק למנחה

Everyone Publicly – משתתפים יכולים לכתוב רק בצ'אט הציבורי

Everyone Publicly And Privately – משתתפים יכולים לכתוב בצ'אט הפרטי והציבורי

|                                                                        | 🕒 Chat                       | _ |      | $\times$ |
|------------------------------------------------------------------------|------------------------------|---|------|----------|
|                                                                        |                              |   |      |          |
|                                                                        |                              |   |      |          |
| אפשרויות כתיבה בצ'אט, למי לכתוב:                                       |                              |   |      |          |
| לכתוב לכולם לצ'אט ציבורי או לבחור מתוך רשימה של<br>משתתפים (צ'אט פרטי) |                              |   |      |          |
|                                                                        |                              |   |      |          |
|                                                                        | $\frown$                     |   |      |          |
|                                                                        | To: Everyone 🗸               | C | File | )        |
|                                                                        | Type 🗸 Everyone (in Meeting) |   |      |          |
|                                                                        |                              |   |      |          |
|                                                                        |                              |   |      |          |
|                                                                        |                              |   |      |          |

#### כאשר לוחצים על PARTICIPANTS נפתח חלון בצד הימיני.

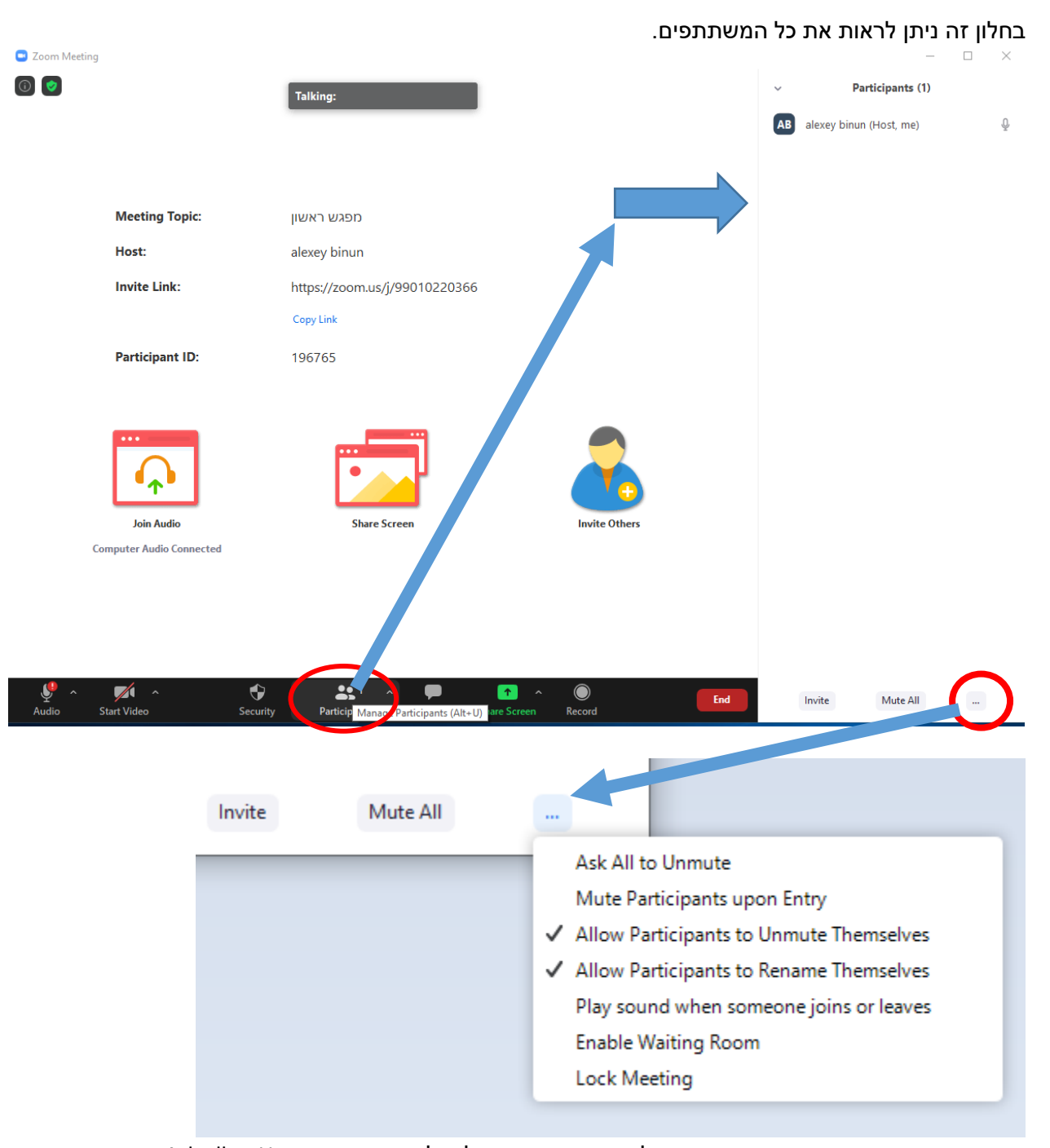

Ask all to Unmute – לבקש ממשתתפים לבטל השתק Mute Participants upon Entry

Mute Participants upon Entry – משתתפים כאשר מצטרפים למפגש Allow Participants to Unmute Themselves – משתתפים יכול לבטל השתק Allow Participants to Rename Themselves – משתתפים יכולים לשנות שם Play Sound when someone joins or leaves – לנגן צליל כאשר מישהו מצטרף או עוזב Enable Waiting Room – לאפשר חדרי המתנה Lock Meeting – למנוע ממשתתפים נוספים להצטרף למפגש

## <u>שיתוף מסך:</u>

| Calact a window | was an application that you    | utto share               |                                                                                                    | ב.                        | פועלות במחש.               | י התוכנות הפ                                                | מבין כי            | בחירה      |
|-----------------|--------------------------------|--------------------------|----------------------------------------------------------------------------------------------------|---------------------------|----------------------------|-------------------------------------------------------------|--------------------|------------|
| Select a windo  | w of an application that you w |                          | Basic A                                                                                                    | dvanced                   |                            |                                                             |                    |            |
|                 |                                |                          | areat<br>and a second second | Whitehoa                  |                            | iPhone                                                      | (Pad               |            |
| -               |                                | SUCCIZ                   |                                                                                                    | Whiteboa                  |                            | i none                                                      | irau               |            |
|                 |                                |                          |                                                                                                    |                           |                            |                                                             |                    |            |
| Z0 הדרכה        | DOM - Word                     |                          | זשוב                                                                                                    | tesi : בדיקות מדור מר     | t zoom 🧿                   | Untitled - Pa                                               | int                | Ì          |
| Zoom Clo        | ud Meetings                    | docs                     |                                                                                                    |                           |                            |                                                             |                    |            |
|                 |                                |                          |                                                                                                    |                           |                            |                                                             |                    |            |
| Share compu     | uter sound 📋 Optimize          | Screen Sharing for Video | Clip                                                                                                    |                           |                            |                                                             | Shar               |            |
| Start Video     | 😯<br>Security                  | Participants             | Chat Share                                                                                                    | hare (Alt+                |                            | End                                                         | Invite             | М          |
|                 |                                | רשת אלחוטית :            | שי.<br>ר יהיו באותר                                                                                                    | תוב בו חופע<br>ושב והמכשי | בן שאפשר לכ<br>– צריך שהמח | וסך מלא.<br>נוכנה או חלון.<br>וח לבן. דף לו<br>iPhone/iPa - | ב פ<br>ר<br>ל<br>d | שיתוף:     |
|                 |                                |                          |                                                                                                    | . – 📣                     |                            | <b>••</b> 1                                                 |                    |            |
|                 |                                |                          |                                                                                                    | Security                  | y Pari                     | <b>ticipants</b>                                            |                    | New Share  |
|                 |                                |                          |                                                                                                    | t Y                       | ou are screen              | sharing                                                     | ۲                  | Stop Share |

כדי לעצור את שיתוף המסך.

# להתחיל הקלטה של מפגש:

יש לבחור הקלטה לענן

|              |            | Record on this Co | omputer Alt+R        |
|--------------|------------|-------------------|----------------------|
|              |            | Record to the Clo | ud Alt+C             |
|              |            |                   |                      |
|              |            | Record            |                      |
|              |            |                   |                      |
| <b>20</b> 1  | ~ <b>P</b> | • •               | 00                   |
| Participants | Chat       | Share Screen      | Paus (Stop Recording |
|              |            |                   |                      |
|              |            |                   |                      |

לעצור הקלטה או לסיים לגמרי. STOP – לסיים, PAUSE – לעצור.

כאשר מסיימיםאת ההקלטה:

| 🖸 Zoom |                                                                                                    | × |  |
|--------|----------------------------------------------------------------------------------------------------|---|--|
|        | Do you want to stop cloud recording?<br>If Yes, you will receive an email notification when the<br>cloud recording is ready. |   |  |
|        | Yes Cancel                                                                                                    |   |  |

<u>לאחר כמה דקות ישלח למייל לינק עם ההקלטה של המפגש.</u>

#### כדי לסגור את המפגש:

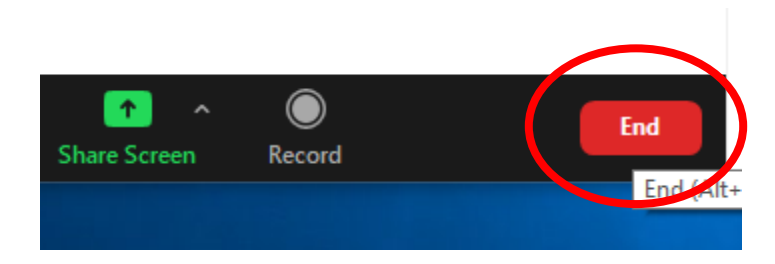

לסיים את המפגש עבור כולם – לסגור לגמרי את המפגש, או לצאת מהמפגש בלי לסגור אותו.

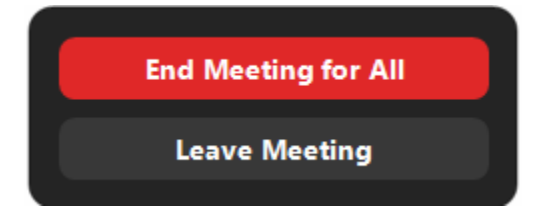

הקלטה של מפגש בשם "מפגש ראשון"

Cloud Recording - מפגש ראשון is now available ⊃ Inbox ×

Zoom <no-reply@zoom.us>

to me 👻

Hi,

Your cloud recording is now available.

Topic: מפגש ראשון Date: Jul 21, 2020 10:51 AM Jerusalem

For host only, click here to view your recording (Viewers cannot access this page): <u>https://zoom.us/recording/detail?meeting\_id=budRS9FSSbOWLRluC2tF8A%3D%3D</u>

Share recording with viewers: https://zoom.us/rec/share/79F5FYqh2FhJSKvyzHvbR4V7Aqq1X6a8hylbrqVZxU0IuHsxZkY7qKHjD\_f2bbJL\_

Thank you for choosing Zoom. -The Zoom Team

כעת צריך לשתף את הלינק במודל בשביל הסטודנטים.

# הוספת משאב או פעילות

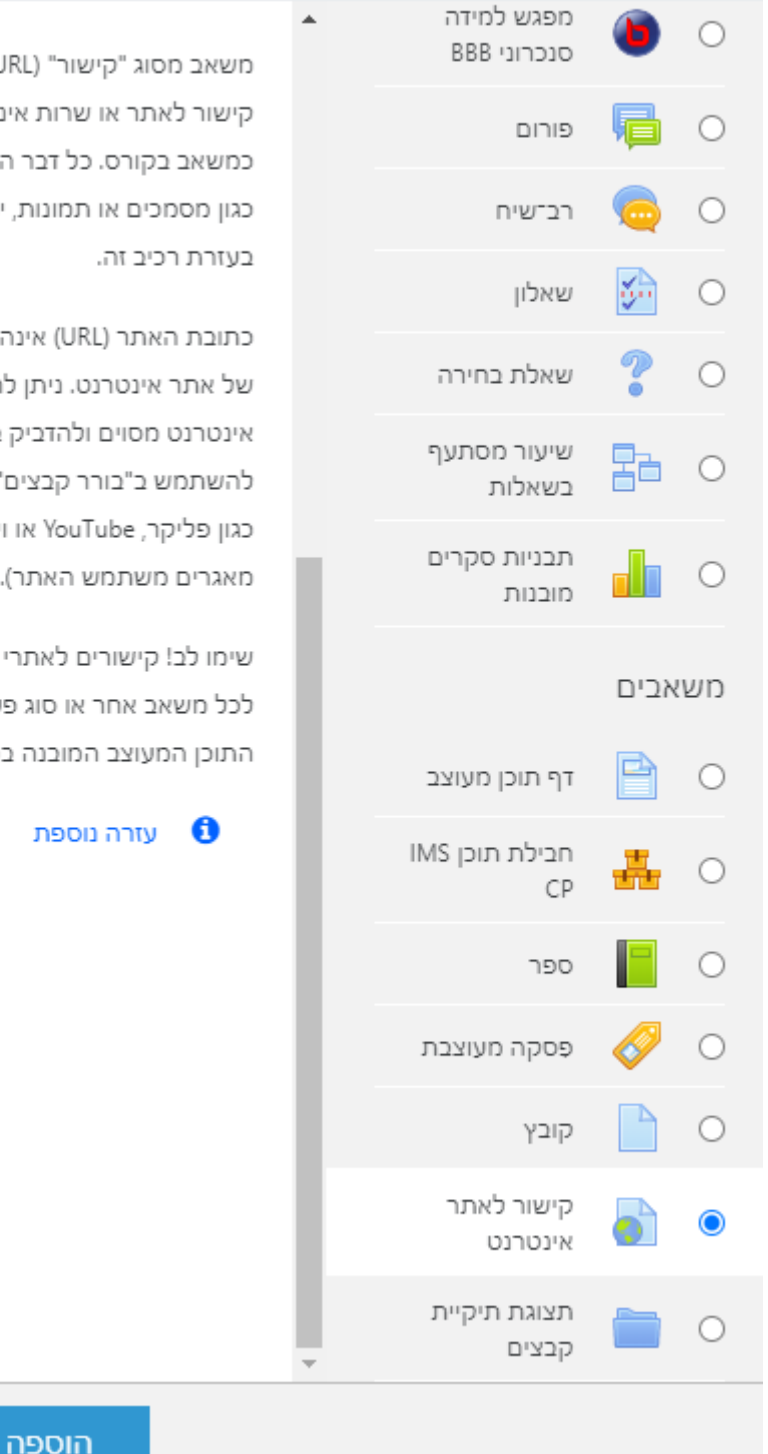

משאב מסוג "קישור" (URL) מאפשר למורה לספק קישור לאתר או שרות אינטרנט ולשמש למעשה כמשאב בקורס. כל דבר הזמין באופן חופשי ברשת, כגון מסמכים או תמונות, יכול להיות קשור לקורס

כתובת האתר (URL) אינה צריכה להיות דף הבית של אתר אינטרנט. ניתן להעתיק URL של דף אינטרנט מסוים ולהדביק במקום הרצוי, או שניתן גם להשתמש ב"בורר קבצים" ולבחור קישור ממאגר כגון פליקר, YouTube או ויקימדיה (תלוי באיזה מאגרים משתמש האתר).

שימו לב! קישורים לאתרי אינטרנט ניתן גם להוסיף לכל משאב אחר או סוג פעילות, באמצעות עורך התוכן המעוצב המובנה במערכת.

ביטול

# הגדרה של משאב "קישור לאתר אינטרנט"

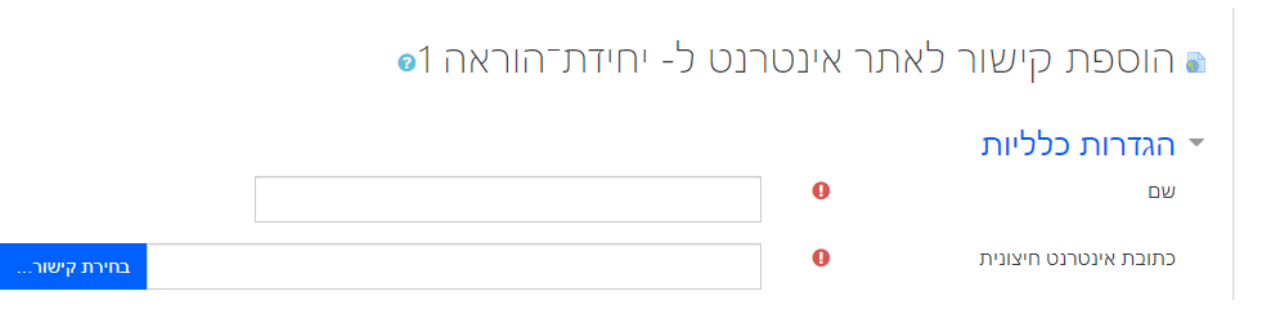

#### לתת שם למשאב.

להעתיק את הקישור של הקלטה לשדה "כתובת אינטרנט חיצונית"

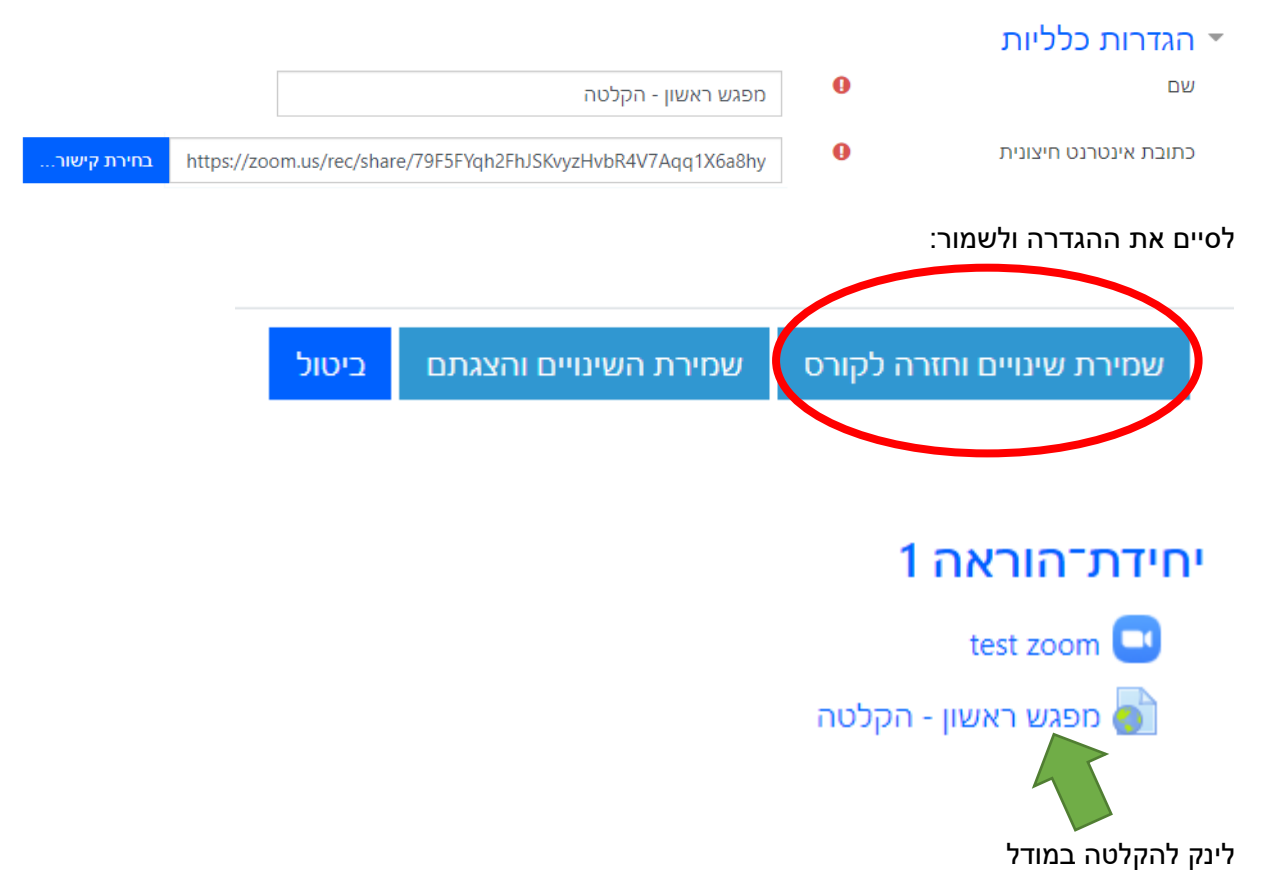

## <u>דגשים ללמידה בZOOM</u>

- לרשום בנושא משאב ומפגש את שם השיעור+תאריך
  - להכין מצגת, כלים, תוכנות וכו' לפני תחילת המפגש
- לסגור את כל הדברים/תוכנות שלא קשורות לשיעור כדי להקל על המחשב
  - לבדוק תקינות מיקרופון, רמקולים/אוזניות ומצלמה
    - כניסה חמפגש 5 דק לפני השעה שנקבעה
      - להפעיל מצלמה ומיקרופון
  - לבדוק עם התלמידים מידי פעם את איכות הצפייה ושמיעה
    - הפעלת/הפסקת הקלטה במידת הצורך במהלך המפגש
  - לאפשר לסטודנטים לשאול שאלות: דרך מיקרופון או צ'אט.
- לבקש תגובות מסטודנטים במהלך המפגש. במקרה של תקלה, כמו ירידת איכות צפייה או תקיעת מסך
  - לעלות הקלטה של המפגש למודל.